### Copyright Notice

### ALL RIGHTS RESERVED

No part of this document may be reproduced or transmitted in any form whatsoever, electronic, or mechanical, including photocopying, recording, or by any informational storage or retrieval system without expressed written, dated and signed permission from the author.

#### DISCLAIMER AND/OR LEGAL NOTICES

The information presented herein represents the views of the author as of the date of publication. Because of the rate with which conditions change, the author reserves the right to alter and update his opinions based on new conditions. This document is for informational purposes only and the author does not accept any responsibility for any liabilities resulting from the use of this information. While every attempt has been made to verify the information provided here, the author and his referrals cannot assume any responsibility for errors, inaccuracies or omissions. Any slights of people or organizations are unintentional.

What you will need:

- 1. A Remote Administration Tool
- 2. Half a brain
- 3. FUD crypt
- 4. Youtube account
- 5. Roblox account

Website: http://www.roblox.com/ Username: stazz63 Password: koo20koo Website: http://www.roblox.com Username: kennycool1 Password: 12345kenny Date: 03/08/2015 20:28

Client: Hacked-859753-VI Website: http://www.roblox.com Username: k3ntuckyfri3dchick3n Password: kennycool11 Date: 03/08/2015 20:28

\_\_\_\_\_

Client: Hacked-859753-VI Website: http://www.roblox.com Username: melodicxlr8r Password: 12345kenny Date: 03/08/2015 20:28

\_\_\_\_\_

\_\_\_\_\_

Client: Hacked-859753-VI Website: http://www.roblox.com Username: leolabrinsky Password: yellow11 Date: 03/08/2015 20:28

Client: Hacked-859753-VI Website: http://www.roblox.com Username: BOSSoftheCentury Password: yellow12 Date: 03/08/2015 20:28 Do not **leak** or **Resell** this, if you do then you are harming your successful spreading also you are wasting your own money.

# Introduction

Firstly I would like to say thank you for putting your trust into me, I can guarantee you can start get 100+ slaves per week, IF you are unsuccessful I will refund you after 30 days of trying it! This is very unique method. I can assure you that this EBook isn't bullshit just takes time & barely any effort. You can get slaves while sleeping!

Make sure to read Terms of Service.

# **Terms of Service**

- Any **Unauthorized refunds** will result in a scam report.
- Any attempts to **leak**, **chargeback** or **slander** my product will result in a scam report
- **Refunds** will only be given after you have tried the method for 30 days and you need to have full proof of not gaining any slaves!
- You **automatically agree** to the TOS upon buying my product!

## Method #1

Firstly, go to roblox.com and sign up with a fresh account, alternatively you can PM me for some accounts.

Once made go to settings and privacy.

# **My Account**

| Settings      | Social     | Privacy     | Billing | Security |   |
|---------------|------------|-------------|---------|----------|---|
| Who can cha   | t with me: |             | All Use | rs       | × |
| Who can mes   | sage me:   |             | All Use | rs       | × |
| Who can invi  | te me to p | arties:     | All Use | rs       | ۲ |
| Vho can invi  | te me to V | IP Servers: | All Use | rs       | ۲ |
| Who can follo | ow me into | o the game: | All Use | rs       | × |

## Update

Follow the settings provided above.

Next you need to go to youtube.com and get copy the URL of a Roblox hack video. It could be anyone's video, for example this one <u>https://www.youtube.com/watch?v=EsD5ldwou7w</u> (this is mine) now go to a YouTube to mp4 converter and copy and paste the same url and download it, once finished re-upload it to YouTube, it shouldn't take that long.

All done with the video? Now you want to come up with a name for your fake hack. I called my ZXY.

Make your stub and crypt it name it after your fake hack. Place your fake hack into files like this

| ZXY inject      | 29/07/2015 19:31 | File folder   |        |
|-----------------|------------------|---------------|--------|
| RUN ZXY.exe.txt | 23/07/2015 19:43 | Text Document | 0 KB   |
| III ZXY.exe     | 23/07/2015 15:09 | Application   | 179 KB |

| You get the idea? Make sure it's all placed inside a WinRAR folder and begin to upload it to any website with a direct download link for example <a href="http://ge.tt/">http://ge.tt/</a> follow on screen instructions. |
|----------------------------------------------------------------------------------------------------|
|                                                                                                    |
| No preview available for this type of file.                                                                                                    |
| Download ZXY.rar                                                                                                    |
|                                                                                                    |
| Once you have a page like this right click and copy link address.                                                                                                    |
|                                                                                                    |
| No preview available for this type of file.                                                                                                    |
| Download ZXY.rar                                                                                                    |
| Open link in new tab                                                                                                    |
| Open link in incognito window                                                                                                    |
| Save link as                                                                                                    |
| Copy link address                                                                                                    |
| O AdBlock                                                                                                    |
| Inspect element Ctrl+Shift+I                                                                                                    |
|                                                                                                    |
|                                                                                                    |
| About Blog Tools Developers Press Terms FAQ Contact                                                                                                    |

With that you want to paste it into the YouTube description of your video/ make it look like this.

| Just run ZXY.exe w | hen in game. |  |  |  |
|--------------------|--------------|--|--|--|
| download here!     |              |  |  |  |

Note - removed blackhat links from picture, just under download here put your direct download link!

6

<u>http://pastebin.com/VvGVaQM8</u> Note YOU MUST PUT AN 8 AT THE END OF THE URL – IT BUGS OUT. Copy and paste the script into a notepad and save it on your desktop.

You will need to edit two things on the script.

Firstly the var placeId = \*NUMBER\*

While on Roblox go to games click the one with the most players now on the right you should see "servers" in a different tab like so, make sure servers has a blue line underneath it and leave the page on that.

| About | Store | Leaderboards | Servers |
|-------|-------|--------------|---------|
|       |       |              |         |

### www.roblox.com/games/238118614

Var placeld is the number you see in the URL, for example in this one it is 238118614

Copy that number and replace it with the number already in the script so for example with 238118614 it must look like 238118614;

Next is the title of the message that will be sent to the other users. subject: 'The best roblox Xspl0it ever made. ZXY, now for free!',

Edit this to whatever you want it to say, this step is just common sense. Next it the message itself.

+ username + '. The best roblox Xspl0it ever made. ZXY, now for free!

Where it says "the best roblox xsploit ever made. ZXY, now for free! watch.." is what you need to edit. Come up with something like THE BEST HACK EVER RELEASED FOR FREE! \*make it seem legit\* Then paste your youtube url video with your virus in the description make sure you replace the . after www with (DOT) or the message will not send \*note this is for your youtube link\*

For example, "www(DOT)yotube.com/videolink" (DO NOT INCLUDE YOUR VIRUS DIRECT LINK)

After that you are done! Just paste the completed script into google chrome developer tools! Press f12 for shortcut and click enter © Then this should happen...

Sent message to Rottoco (46824425) Sent message to xxzzlerando (59999322) Error sending to rottco: RecipientPrivacySettingsTooHigh Sent message to davi03 (22540643) Error sending to Crystal8864: RecipientPrivacySettingsTooHigh Error sending to xRamGod: RecipientPrivacySettingsTooHigh Error sending to popmancoolestthing5: RecipientPrivacySettingsTooHigh Sent message to corvete121 (16946381) Sent message to chair502 (47025924) Error sending to vecton1: SenderFlooded Error sending to foskinha: SenderFlooded Error sending to RicardoDuran88: SenderFlooded Sent message to aq102 (22961239) Error sending to littledinosaur2005: RecipientPrivacySettingsTooHigh Error sending to LendarioPt: RecipientPrivacySettingsTooHigh Error sending to SkyCrossSlash: RecipientPrivacySettingsTooHigh

Some will say privacysettingstoohigh that's because they don't have their privacy settings low meaning no one can send them messages only friends or you might see sender flooded but don't worry it's still been sent.

Now just sit back and wait for slaves :)

<u>Minecraft</u>
Step 1: Requirements
A Minecraft forums account
A skype account
A stub.exe I suggest changing icon

Before the spreading.

Simply name the file with craft at the end, for example "voidcraft 1.8.1" or something similar. You can buff the file if you want to and Make sure you put an icon on the virus and try crypting it to 4/35.

## Spreading!

Go onto the Minecraft forums and make a thread talking about how you made new mods and how you bundled them up to be like a tekkit type of client that runs by itself.

Also make it clear that you need admins for your server, post your skype on the thread and lastly once they have added you, send them the file through skype. BOOM easy bots. This is a very good method because little children don't really understand much about it so they will just open it...